# STEM AMBASSADOR REGISTRATION INSTRUCTIONS

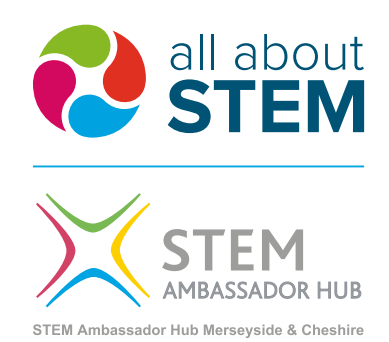

As well as organising events including the North West Big Bang, **All About STEM** holds the regional contract for the STEM Ambassador Programme in Merseyside, Cheshire and Warrington. The STEM Ambassador Programme is a government funded initiative that inspires young people across the country. To find out more please use the following link:

# www.stem.org.uk/stem-ambassadors/who-are-stem-ambassadors

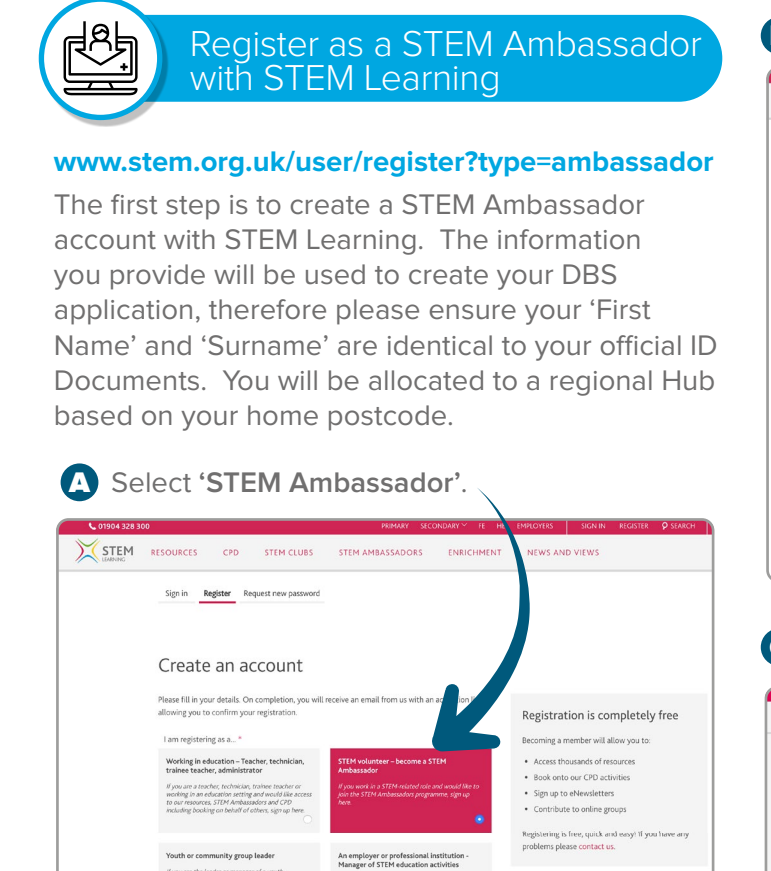

If you are the official representative for your company or professional institution, such as a Hill manager, sign up here.

ABOUT US PRESS CONTACT US TERMS AND CONDITIONS PRIVACY POLICY COOKIES HELP VENUE HIRE

0000

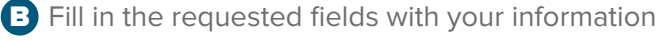

| RESOURCES CPD STEM CLUBS STEM AMBASSADORS ENRICHMEN                                                                                                 | T NEWS AND VIEWS                                                                         |
|----------------------------------------------------------------------------------------------------|------------------------------------------------------------------------------------------|
| Sign in Register Request new password                                                                                                    |                                                                                          |
| Create an account                                                                                                    |                                                                                          |
| Please fill in your details. On completion, you will receive an email from us with an activation link<br>allowing you to confirm your registration. | Registration is completely free                                                          |
| Title * - Select a value -                                                                                                    | Becoming a member will allow you to:<br>• Access thousands of resources                  |
| First name *                                                                                                    | Book onto our CPD activities     Sign up to eNewsletters     Contribute to online groups |
| Username * This is your public screen name and will be visible to other same of the unbite.                                                         | Registering is free, quick and easy! If you have any<br>problems please contact us.      |
| Spaces are allowed purchastion is not allowed encycl for protods, hyphens, apostrophes and underscores Email address *                              |                                                                                          |
| Confirm e-mail address *                                                                                                    |                                                                                          |
| Password * Password strength:                                                                                                    |                                                                                          |
| Confirm password *                                                                                                    |                                                                                          |

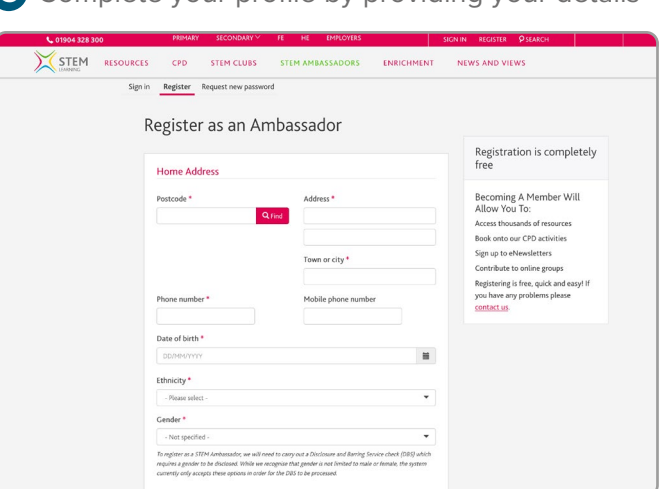

### Complete your profile by providing your details

http://bit.ly/2mgEgEP

STEM O ENTHUSE

If you are the leader or manager of a youth, community group or non-school based group, sign up

International or none of the abo

# 

# Complete the STEM Ambassador

#### www.stem.org.uk/stem-ambassadors/trainingsupport/induction

All STEM Ambassadors are required to complete the online induction which will take approx. 45 minutes. This will introduce you to the programme and provide you with important information that you need to know. The completion date must be recorded on your STEM Ambassador profile.

| 00                                                       |                                                                                                    | PRIMARY                                                                                                    | SECONDARY * 11                                                                                                    | HE EMPLOYERS                                                                                                    | SIGN IN REGISTER P SEAR                                                                                                    |
|----------------------------------------------------------|----------------------------------------------------------------------------------------------------|----------------------------------------------------------------------------------------------------|----------------------------------------------------------------------------------------------------|----------------------------------------------------------------------------------------------------|----------------------------------------------------------------------------------------------------|
| RESOURCES CPD                                            | STEM CLUBS                                                                                                    | STEM AMBASSADOF                                                                                                    | S ENRICHMEN                                                                                                    | T NEWS AN                                                                                                    | ND VIEWS                                                                                                    |
| Stem Amb                                                 | assador in                                                                                                    | duction trai                                                                                                    | ning QUALITY ASS                                                                                                    | JRED                                                                                                    |                                                                                                    |
| All STEM Ambassadors m<br>Ambassador Hub or onlin        | nust do an induction, eitl<br>Ne.                                                                                                    | her face-to-face offered by y                                                                                                    | our local STEM                                                                                                    | SUBJECT(S)                                                                                                    | Careers, Computing, Design and<br>technology, Mathematics, Science                                                                                                    |
|                                                          |                                                                                                    |                                                                                                    |                                                                                                    | TAGS                                                                                                    | n.a                                                                                                    |
| Module 1                                                 |                                                                                                    |                                                                                                    |                                                                                                    | AGE                                                                                                    | 11-14, 14-16, 16-19                                                                                                    |
| Watch the first module o                                 | the first module of the STEM Ambassadors induction covering the steps to becoming an                                                                                                | s to becoming an                                                                                                    | PUBLISHED                                                                                                    | 2010 to date                                                                                                    |                                                                                                    |
| approved STEM Ambassa                                    | dor.                                                                                                    |                                                                                                    |                                                                                                    | RATING                                                                                                    | ****                                                                                                    |
|                                                          |                                                                                                    |                                                                                                    |                                                                                                    | URL                                                                                                    | https://www.stem.org.uk/mengn                                                                                                    |
|                                                          |                                                                                                    |                                                                                                    |                                                                                                    | COMMENTS                                                                                                    | 0                                                                                                    |
| pemport photo post                                       | code                                                                                                    |                                                                                                    |                                                                                                    | PUBLISHED BY                                                                                                    |                                                                                                    |
|                                                          |                                                                                                    |                                                                                                    |                                                                                                    | ACTIONS                                                                                                    |                                                                                                    |
| Module 2<br>Watch the second module of the STEM Ambassad |                                                                                                    |                                                                                                    |                                                                                                    | Add to fav                                                                                                    | rorites list                                                                                                    |
|                                                          |                                                                                                    | dors induction focusing on w                                                                                                    | hy we have the                                                                                                    | SHARE THIS RESO                                                                                                    | DURCE                                                                                                    |
| programme and what im                                    | pact STEM Ambassador                                                                                                    | s have.                                                                                                    |                                                                                                    | 🖾 Email 🚺                                                                                                    | 🕈 Twitter 🧍 Facebook                                                                                                    |
|                                                          | RESOURCES CPD<br>Steem Ambussions of the Ambussion fuelow of weils<br>And and a standards of the Ambussion<br>Module 1<br>Module 2<br>Watch the second module programma and what im | RESOURCES CP STEM CLUBS<br>Steem Ambbassador must do an induction, elf<br>Al STEM Ambassador must do an induction, elf<br>Ambassador riso ar orinin.<br>Module 1<br>Module 2<br>Match the scent mediale of the STEM Ambassador<br>Programma and what impact STEM Ambassador | RESOURCES       CP       STEM CLUBS       STEM AMARASSADOR         Stem Ambassador mutu do an induction induction induction train       Anticasador mutu do an induction, ether face-to face offered by or Arbassador trio or orien.         Activat 1       Watch the first module of the STEM Arbassadors induction covering the step spectra STEM Ambassadors induction covering the step spectra STEM Ambassadors induction covering the step spectra STEM Ambassadors induction covering the step spectra STEM Ambassadors induction covering the step spectra STEM Ambassadors induction covering or an programmer and what impact STEM Ambassadors inductions foncosing or an programmer and what impact STEM Ambassadors induction foncosing or an programmer and what impact STEM Ambassadors induction foncosing or an stem step stem step stem step step step step stem step step stem st | RESOURCES       Q2       STEM CUUS       STEM AMARASSADOR       DERICIPANA         Stem Cuus       STEM AMARASSADOR       DERICIPANA         Stem Amabassador induction trataming       Dericana         Colspan="3">Colspan="3">Colspan="3"         A fastamadors induction, either face-to-face offered by your local STEM         A fastamadors induction, either face-to-face offered by your local STEM         Colspan="3">Colspan="3"         Match ter face-to-face offered by your local STEM         A factor of either         Colspan="3"         Colspan="3"         Dispan="3"         Dispan="3"         Match ten framedule of the STEM Ambassadors induction covering the steps to becoming an either procession with the procession of the steps tenession covering tenession covering tenession coveri | RESOURCES       CPD       STEM CLUBS       STEM AMARASADOOS       DATICUTED TO TRAINING       DATICUTED TO TRAINING         ALS TEM Antenasadors muce do an induction, either face- to face offered by your local STEM       Supercrise       Supercrise         Addited 1       Als TEM Antenasadors muce do an induction, either face- to face offered by your local STEM       Supercrise       Supercrise         Addited 1       Als TEM Antenasadors induction covering the steps to be comment       Supercrise       Supercrise         Match the first module of the STEM Antenasadors induction covering the steps to be comment       RURS       RURS         Uppercrise       Supercrise       RURS       RURS         Uppercrise       Supercrise       RURS       RURS         Match 2       Supercrise       RURS       RURS         Match 2       Supercrise       RURS       RURS         Match 2       Supercrise       RURS       RURS       RURS         Match 2       Supercrise       RURS       RURS       RURS       RURS         Match 2       Supercrise       RURS       RURS       RURS       RURS |

## http://bit.ly/2IVRzdA

# DBS Application and Identification Check

STEM Learning require all STEM Ambassadors to undergo an Enhanced DBS Check. This procedure is free of charge and is managed via an online disclosure system provided by Atlantic Data Ltd (ADL).

Your regional STEM Ambassador Hub will contact you to confirm they have initiated a DBS application. You will then receive a separate email with a link to the application form and further instructions. **Please ensure you have the following information to hand before you start your DBS application**:

- A minimum of 3 original documents (see 'DBS\_List of Acceptable ID')
- 5-year home address history
- External Verifier information for your ID Check – (see 'DBS\_Choosing an External Verifier' and 'DBS\_External Verifiers Guide'). We strongly encourage you to opt for External Verification unless you can visit our office in Liverpool Baltic Triangle during normal office hours

### Do you already hold an Enhanced Disclosure Certificate?

If you already hold a valid Enhanced Disclosure Certificate for working with children <u>AND</u> you have registered this Certificate onto the *DBS Update Service*, please contact **ambassadors@allaboutstem**. **co.uk** and we will advise you of the next steps.

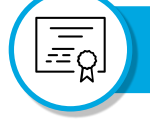

## DBS Certificate

The regional Hub receives notification from the DBS of the Certificate result. The DBS Certificate is sent directly to the address provided on your application form. If the Certificate is clear your STEM Ambassador profile will be updated by the regional Hub and volunteering can commence.

If the Certificate contains disclosures, the regional Hub will contact you to arrange a mutually agreeable appointment to view the Certificate and a decision made as to whether we can clear you to work as a STEM Ambassador.

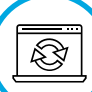

### **DBS Update Service**

On receipt of your DBS Certificate we would like to encourage you to subscribe to the DBS Update Service, which is free to volunteers. This will avoid you having to re-apply for a new DBS Certificate in three years' time (see the link below for additional benefits). You only have 30 days from the issue date on your Certificate to register and you should have your DBS Certificate to hand when you do so.

www.gov.uk/government/publications/dbs-updateservice-applicant-guide/dbs-update-serviceapplicant-guide

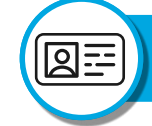

#### Receive your STEM Ambassador ID card

On receipt of your DBS clearance, your STEM Ambassador account will be updated with your certificate details and you will be free to volunteer. Always take your DBS Certificate with you to activities. If you uploaded a photograph to your profile, an ID card will be sent to the address given on your account, though you are free to volunteer without one.

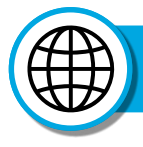

# Volunteering via the STEM Ambassador website

At any time, you can Browse activities advertised by schools, and others, by **signing in** to your STEM Ambassador account. You will be able to Express an Interest in supporting any activities that suit you. Activity advertisers will then be able to communicate with you via the website's messaging facility. If you express an interest in an activity via the website, your involvement will be automatically logged to your account once the activity is closed after the event.

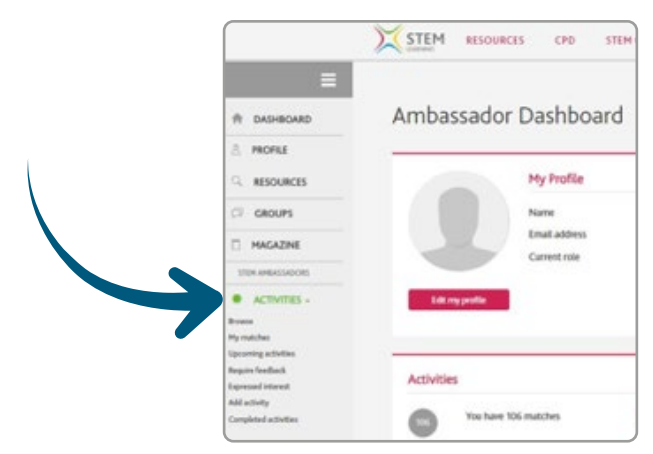

You will also receive regular emails from the STEM Ambassador Hub, flagging volunteering opportunities and encouraging you to **sign in** to your account to Browse or Express an Interest in activities, and to get your own volunteering logged on your account.

Below is an example of an activity as they appear on the website. The messaging facility has been cut off the bottom of the image for privacy reasons.

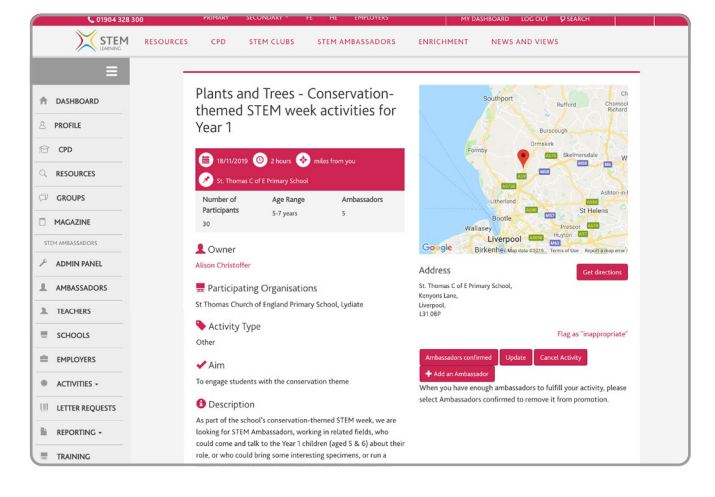

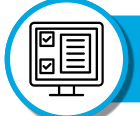

### Organising your own activities

You can also take part in activities organised by yourself or your employer. It is essential that you log these yourself on your STEM Ambassador account.

- Sign in to your STEM Ambassador account at www.stem.org.uk
- Click the Activities Menu on the left-hand drop down
- Click 'Add activity' and complete the form which opens up with the details of the activity you have done

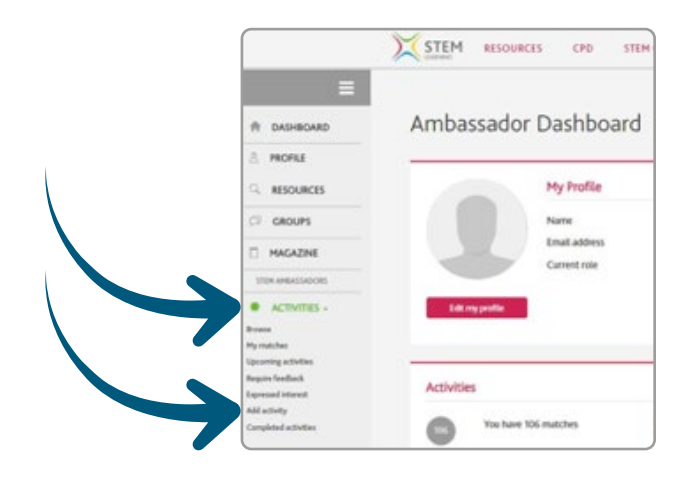

Pro Pro

#### Provide feedback

If you have taken part in an activity that was advertised on the STEM Ambassador website, you will receive an email asking for feedback.

Please do take the time to complete this as the information contributes to the evaluation of the programme as a whole. This will also give you the chance to record any activity preparation time which will be added to your volunteering hours log.

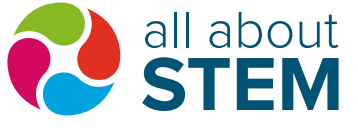

All About STEM, Studio O Digital House, 44 Simpson Street, Liverpool L1 0AX www.allaboutstem.co.uk | 0151 909 4812